# FLIGHT

# **FLight Registration Instructions**

<

FLight

FLIGHT

Verify your Identity

## **Parent Login**

Within Online Banking, select FLight from the Additional Services drop-down menu. For Mobile Banking, select the **More** option from the menu on the bottom of your phone.

| More My Offers Loan Application Popmoney Get Cash Back Locations Locations                                          | 4      |
|----------------------------------------------------------------------------------------------------|--------|
| <ul> <li>My Offers</li> <li>Loan Application</li> <li>Popmoney</li> <li>Get Cash Back</li> <li>Locations</li> </ul> | 0      |
| <ul> <li>Loan Application</li> <li>Popmoney</li> <li>Get Cash Back</li> <li>Locations</li> </ul>                    | 6      |
| <ul> <li>Popmoney</li> <li>Get Cash Back</li> <li>Locations</li> </ul>                                              | 0      |
| <ul><li>★ Get Cash Back</li><li>♀ Locations</li></ul>                                                               | 0      |
| Cocations                                                                                                    |        |
|                                                                                                    |        |
| 😳 Email Us                                                                                                    |        |
| 🚯 FLight                                                                                                    |        |
| 🚯 Add an Account                                                                                                    |        |
| 🚯 Live Chat                                                                                                    |        |
| Finance Manager                                                                                                    |        |
| 🚯 Card Management                                                                                                   |        |
| FirstLight Rewards                                                                                                  |        |
| % My TurboTax                                                                                                    |        |
| OTHER                                                                                                    |        |
| Accounts Make a transfer                                                                                            | t More |
|                                                                                                    | _      |

Step 1. Click FLight from the menu within FirstLight Federal Credit Union's mobile or online banking.

> the Verify Identity page for account verification. FLight < FLIGHT User Registration Detail 6 ₽ 10

> > FLight

FLIGHT

tep 1 of 19 - Welcome to FLight

\_

Download or App Sto GET I

6

Step 3. On the User Registration Detail page, your name will pre-fill according to the system, select the preferred account you would like funds transferred from. You will also need to enter your valid phone number for verification purposes.

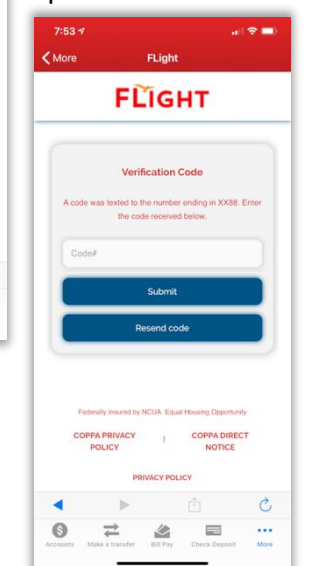

Step 2. Enter your Social Security Number when prompted on

#### Step 4.

A verification code will be sent to the cell phone number selected. Enter the number and press Submit.

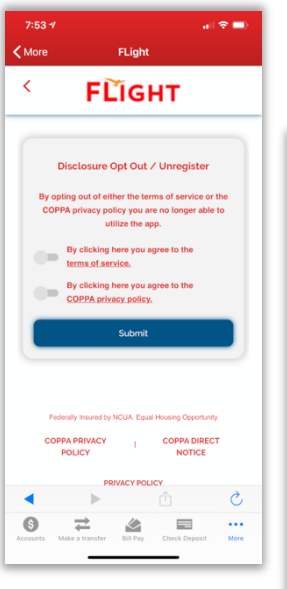

**Step 5.** The parent/guardian has to review and agree to the disclosures required for usage of the app by clicking Submit.

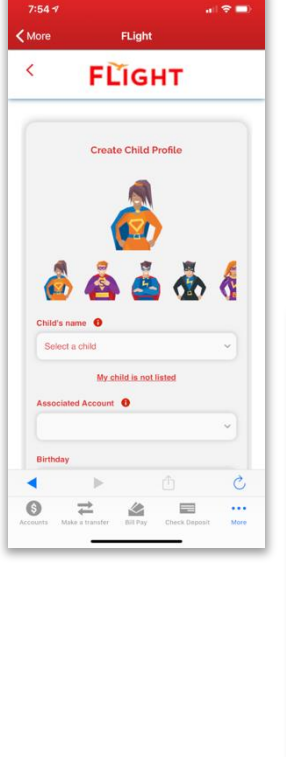

Step 6. The Create Child Profile Screen will show all the children that the parent/guardian holds joint accounts with. The child can't be older than 24 years of age.

For the Child contact method on the child profile screen, the parent/guardian will be asked to enter an email address or phone number for the child. Once entered, it will either send a

text message or email to the child with their login information.

Step 7. After submitting the registration, you will immediately see the parent menu, and an app tutorial will launch to help you learn!

### Child Login

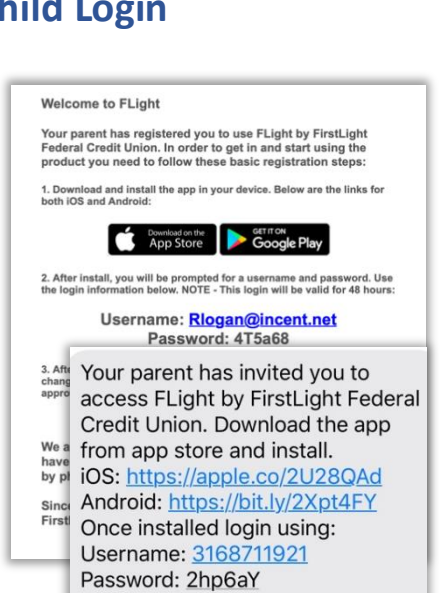

Step 8. Your child will receive a text message or email with their username and password. They will need to download the app either in the Apple App Store or Google Play. Once downloaded, please enter the login information in the app as prompted and complete the password change.

Step 9. After downloading the app, the child will .... 🕆 🔳 FLIGHT enter their username and password. At that point, FLIGHT Verification Code  $\bigcirc$ COPPA Privacy Policy | COPPA Direct Notic Privacy Policy COPPA Privacy Policy | COPPA Direct Notice Privacy Policy

the child will be taken to a screen informing them to wait for the parent/guardian to review the request.

#### Step 10.

Once the parent/guardian has responded to the text message, the child will be able to login and view their profile and take FLIGHT!

#### Disclosure

\*Membership eligibility requirements apply. FLight is not available for all youth accounts. For full details, please refer to FLight terms and conditions. Standard data rates may apply. Federally Insured by NCUA.

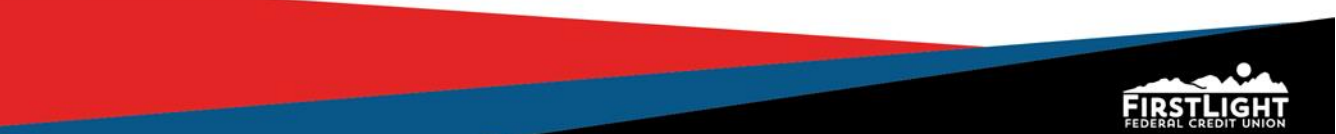